## Bancroft Middle School After School Sports Sign Ups and Registration

Through FamilyID Revised 7/10/19

Greetings! We are pleased to announce that we are now offering the convenience of online registration through FamilyID (www.familyid.com). FamilyID is a secure registration platform that provides you with an easy, user-friendly way to register for an after school sports team, and helps us to be more administratively efficient and environmentally responsible. When you register through FamilyID, the system keeps track of your information in your FamilyID profile. You enter your information only once for each family member for multiple uses and multiple programs.

**INFORMATION NEEDED TO REGISTER:** You will need to have certain information handy such as contact information, emergency contact information, latest physical exam and other medical information, and health insurance information. There will also be a set of rules, regulations, and agreements that will need to be signed. All the information needed will now be completed online. The physical exam papers from the doctor, however, can be uploaded onto the site or handed in to the Bancroft Athletic Director, Sandra Hernandez.

**REGISTRATION PROCESS:** A parent/guardian should register by visiting the following website:

## www.familyID.com

Follow these steps:

1. Click on Find a Program in the upper right corner, and then type in Bancroft and click **FIND** for Bancroft's open programs. Click on the Current Program/School Year. Read the introduction page and then click on **REGISTER NOW**.

2. After clicking on REGISTER NOW, click on **CREATE ACCOUNT** button.

3. Create your secure FamilyID account by entering the account owner First and Last names (parent/guardian), E-mail address and password. Select I Agree to the FamilyID Terms of Service. Click on **CREATE ACCOUNT**.

4. You will receive an email with a link to activate your new account. (If you don't see the email, check your E-mail filters (spam, junk, etc.).

5. Click on the link in your activation E-mail, which will log you in to FamilyID.com

6. Once in the registration form, complete the information requested. All fields with a red\* are required to have an answer.

- 7. Click the Continue button when your form is complete.
- 8. Review your registration summary.

9. Click **SUBMIT** button. After selecting SUBMIT, the registration will be complete. You will receive a completion email from FamilyID confirming your registration.

At any time, you may login at www.familyid.com to update your information and to check your registration(s). To view a completed registration, select the 'Registration' tab on the blue bar.

**SUPPORT:** If you need assistance with registration, contact FamilyID at: support@familyid.com or call 888-800-5583 x1. Support is available 7 days per week and messages will be returned promptly. You may also contact the Bancroft Athletic Director, Sandra Hernandez, at shernandez@slusd.us or at 510-618- 4380, x3692 if you have any questions.